## Guía primeros pasos Waveforms - Digilent

## <u>Modo demo</u>

Es posible correr *waveforms* sin contar con el hardware Analog Discovery 2. Basta abrir el mencionado software y seleccionar el modo demo

- 1) Abrir waveforms
- 2) Proceder con "OK" en "No device detected"
- 3) Elegir "Discovery2 Demo" click en "select"

| s                      |                     |              |                     |            |                              |                                             | <b>A</b>      |
|------------------------|---------------------|--------------|---------------------|------------|------------------------------|---------------------------------------------|---------------|
| 🛛 🔿 🕒 🛛 WaveForms (new | workspace)          |              |                     |            |                              |                                             |               |
| Workspace Settings Win | d 😣 💿 🛛 Device Mana | iger         |                     |            |                              |                                             |               |
| Welcome 🕂 Help         | Calibrata           | Banama AM    | device is not liste | d          |                              | 88                                          |               |
|                        |                     | Kendine 🕡 Mj | device is not use   | .u         |                              | he <u>SDK</u> .<br>gilentinc.com/waveforms. | Properties    |
| - VM scope             | Name                |              | Serial Numbe        | ۲ <b>.</b> | Status                       | forum page or via email.                    | ▲ Character   |
|                        | Discoveryz          | DEr          | мО                  |            |                              | 8                                           | Liberation Se |
| Wavegen                | Discovery           | DEM          | мо                  |            |                              | <u> </u>                                    |               |
| -+ Supplies            | EExplorer           | DEM          | 40                  |            |                              |                                             | a • 6 •       |
| - Jooppies             | DDiscovery          | DEM          | 0                   |            |                              |                                             |               |
| - Voltmeter            | Sound Card          |              |                     |            |                              |                                             | ▲ Paragraph   |
|                        |                     |              |                     |            |                              |                                             | EBBE          |
|                        | Scope               | Wavegen      | Logic               | Patterns   | Others                       |                                             | • = •         |
| <u></u>                | 1 2 x 8 k           | 4 x 4 k      | 16 x 4 k            | 16 x 1 k   | DEMO Discove                 |                                             | Spacing:      |
| Logic                  |                     |              |                     |            |                              |                                             |               |
| (h7)                   |                     |              |                     |            |                              |                                             | .000          |
| Patterns               |                     |              |                     |            |                              |                                             | .00"          |
|                        |                     |              |                     |            |                              |                                             |               |
| StaticIO               |                     |              |                     |            |                              |                                             | ▷ Page        |
|                        |                     |              |                     |            |                              | -                                           |               |
| allula Spectrum        |                     |              |                     |            | Cancel Select                |                                             |               |
|                        |                     | _            |                     |            |                              |                                             | U             |
| Network                |                     |              |                     |            |                              |                                             |               |
|                        |                     |              |                     |            |                              |                                             |               |
| Impedance              |                     |              |                     |            |                              |                                             |               |
|                        |                     |              |                     |            |                              |                                             |               |
| Protocol               |                     |              |                     |            |                              | Y                                           |               |
|                        | PNew Sa             | ve Kave As   |                     |            | IGILENT                      |                                             |               |
| Script                 | Open last worksp    | ace on start |                     | AN         | lational Instruments Company |                                             |               |
| age Manual Trigger     | <u></u>             |              |                     |            | Not conn                     | ected ! Status: NC                          | Pi (          |
|                        |                     |              |                     |            |                              |                                             |               |

En este modo demo, se simula el caso en que cada canal del generador de señales, cuando este está habilitado, estuviera conectado al canal correspondiente del osciloscopio. De esta forma se pueden seleccionar y visualizar las señales disponibles para trabajar con el dispositivo. El objetivo es permitirle al usuario obtener una idea de cómo funciona el programa aunque aún no se disponga con el hardware Analog Discovery 2.

Waveforms con Analog Discovery 2

- 1) Abrir waveforms
- 2) Conectar Analog Discovery 2

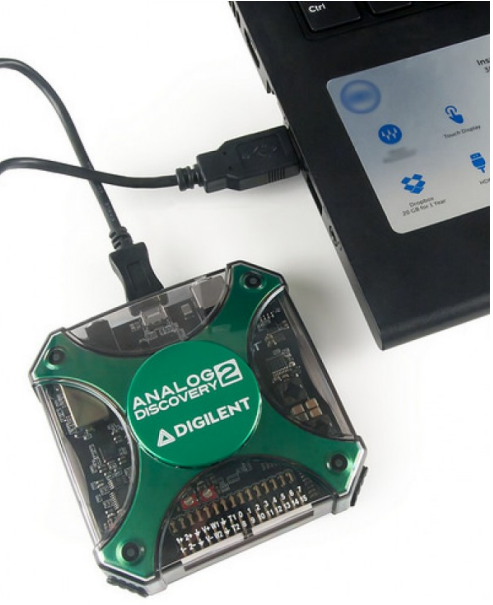

3) Proceder con "OK" cuando sea detectado el dispositivo.

| Vgevetores *            |                                   | Wed 1:10 PM                                                                                             |                                                |               |                 |   | - T - | 40.8    |
|-------------------------|-----------------------------------|----------------------------------------------------------------------------------------------------|------------------------------------------------|---------------|-----------------|---|-------|---------|
|                         |                                   |                                                                                                    | Digitant Adapt 2 (Beference.Digitantine)       | - Hosilia Pro | dex.            |   |       | 1       |
|                         | Wastern                           | Analog Decovery 3 n.                                                                                    | . *) C Diglant Adapt 2 [Fat * +                | • Goods       | 9.0             | 0 |       | - 1     |
| woragace jettings minds | anarden Patada Kaque Deb          |                                                                                                    |                                                |               |                 |   |       |         |
| Wattone (p) halp        |                                   | fo create custom application                                                                            | earn earn                                      | n Blog        | Forum           |   |       |         |
| Scope Dat               |                                   | For more information and diggesters comparations,<br>Observations are welcome on the fourt and or years |                                                | ion           | Show pageasures |   | . те  | Teels - |
|                         |                                   | * sing the co                                                                                           | ang the configuration tools in Adept Utilities |               |                 |   |       |         |
| Supplies                |                                   |                                                                                                    |                                                |               |                 |   |       |         |
| W Logger                | W                                 | veforma                                                                                                 |                                                |               |                 |   |       |         |
| Chill Larger            | Oncovery2 the 3<br>Do you want to | 10321418818 was detected.<br>convert to 87                                                              |                                                |               |                 |   |       |         |
| 15 Pattarta             | -                                 |                                                                                                    |                                                |               |                 |   |       |         |
| T Station               |                                   |                                                                                                    |                                                |               |                 |   |       |         |
| C tatwork               |                                   |                                                                                                    |                                                |               |                 |   |       |         |
| La Spectrum             |                                   |                                                                                                    |                                                |               |                 |   |       |         |
| (+) Sorget              | Press by second on start          | DIGILENT                                                                                                | CE ANNLOG                                      |               |                 |   |       |         |
| Tropper PC              |                                   | DEMO DE                                                                                                 | scievery 2 Realized DK ( (6)                   |               |                 |   |       |         |
|                         |                                   | Adapt 2 11 Thirde Adapt 2 2 1 Unitie                                                                    | in a Response Pi - O Devention                 |               |                 |   |       |         |
| 50.00 A                 |                                   | SDK:                                                                                                    |                                                |               |                 |   |       |         |
|                         |                                   | • Advert 2.3.1 SDK. 1                                                                                   | 655 & X64 Linux - @ Download                   |               |                 |   |       |         |
|                         |                                   |                                                                                                    |                                                |               |                 |   |       |         |
|                         |                                   |                                                                                                    |                                                |               |                 |   |       |         |

4) Elegir "Discovery2 – num de serie" y la configuración 1 en la parte inferior de la ventana y haga click en "select".

|                  | Name          | •            | Serial Number Status |           |           |              |   |
|------------------|---------------|--------------|----------------------|-----------|-----------|--------------|---|
| Discovery2       |               |              | 210321A1881E         | Curre     | ntly sele | cted         |   |
| DI               | EMO Discovery | 2            |                      |           |           |              |   |
| DI               | EMO Discovery |              |                      |           |           |              |   |
| DI               | EMO EExplorer |              |                      |           |           |              |   |
|                  |               |              |                      |           |           |              | Ŷ |
|                  | Scope         | Wavegen      | Logic                | Patter    | ns        | Others       | ^ |
| 1                | 2 x 8 k       | 2 x 4 k      | 16 x 4 k             | 16 x 1 k  |           |              |   |
| 2                | 2 x 16 k      | 2x1k         | 16 x 1 k             | -         |           |              |   |
| 2                | 2.24          | 2 x 16 k     | -                    | -         |           |              |   |
| 3                | ZXZK          |              | 16 × 16 k            | 16 x 16 k |           |              |   |
| 2<br>3<br>4      | -             | -            | TOXTOR               |           |           |              |   |
| 2<br>3<br>4<br>5 | -<br>2x8k     | -<br>2 x 4 k | 16 x 4 k             | 16 x 1 k  | 1         | V8_Digital_I |   |

5) Se accede a la pantalla principal del waveforms. Notar que sobre el lado izquierdo se encuentran las posibilidad de equipos de instrumentación que soporta el software. En particular nos centraremos (en este manual) en el uso del generador de señales (Wavegen) y osciloscopio (Scope).

| WaveForms (new work)<br>Workspace Settings W | space)<br>indow Help         | – 🗆 X                                                                                                    |
|----------------------------------------------|------------------------------|----------------------------------------------------------------------------------------------------|
| Welcome 🛃 Help                               |                              |                                                                                                    |
| Scope                                        | ightarrow Open Workspace     | To create custom application see the <u>SDK</u> .<br>For more information visit <u>diglentinc.com/waveforms</u> .<br>Observations are welcome on <u>this forum page</u> or <u>via email</u> . |
| Wavegen                                      | Recent:                      | 8                                                                                                    |
| Supplies                                     |                              |                                                                                                    |
| Logger                                       |                              |                                                                                                    |
| Logic                                        |                              |                                                                                                    |
| Patterns                                     |                              |                                                                                                    |
| StaticIO                                     |                              |                                                                                                    |
| Network                                      |                              |                                                                                                    |
| dhin Spectrum                                | New Save 14 Save As          | Andeg Kis provided by                                                                                                    |
| (IS) Script                                  | Open last workspace on start | A National Instruments Company                                                                                                    |
| Manual Trigger                               |                              | Discovery2 SN:210321A2A4EF Status: OK                                                                                                    |

6) Conecte el bus de 2x15 señales al Analog Discovery 2, de forma que permita de conectar (por hardware) el generador de señales 1 con el canal 1 del Oscilocopio. Para ello conecte como muestra la figura, el cable amarllo al anaranjado (positivos del generador de señales y osciloscio, respectivanente), y el cable negro con el naranja-blanco (tierra y negativo del canal 1 del osciloscopio respectivamente).

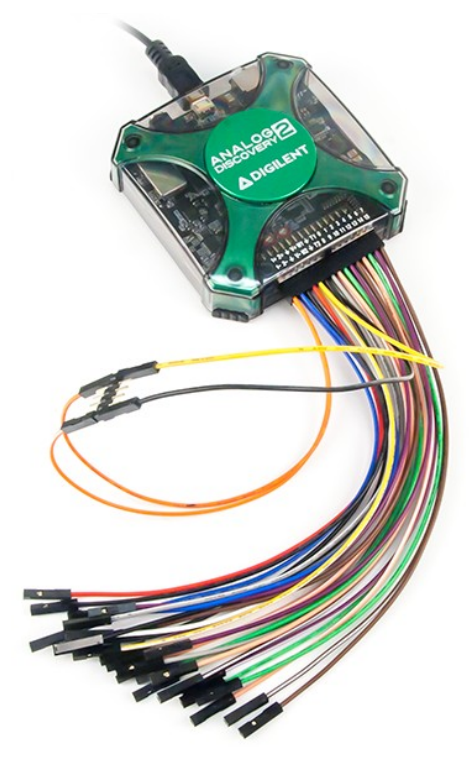

7) En la pantalla principal del *waveforms,* seleccione el generador de señales (wavegen) para habilitar el equipo, y "enciéndalo" con "run".

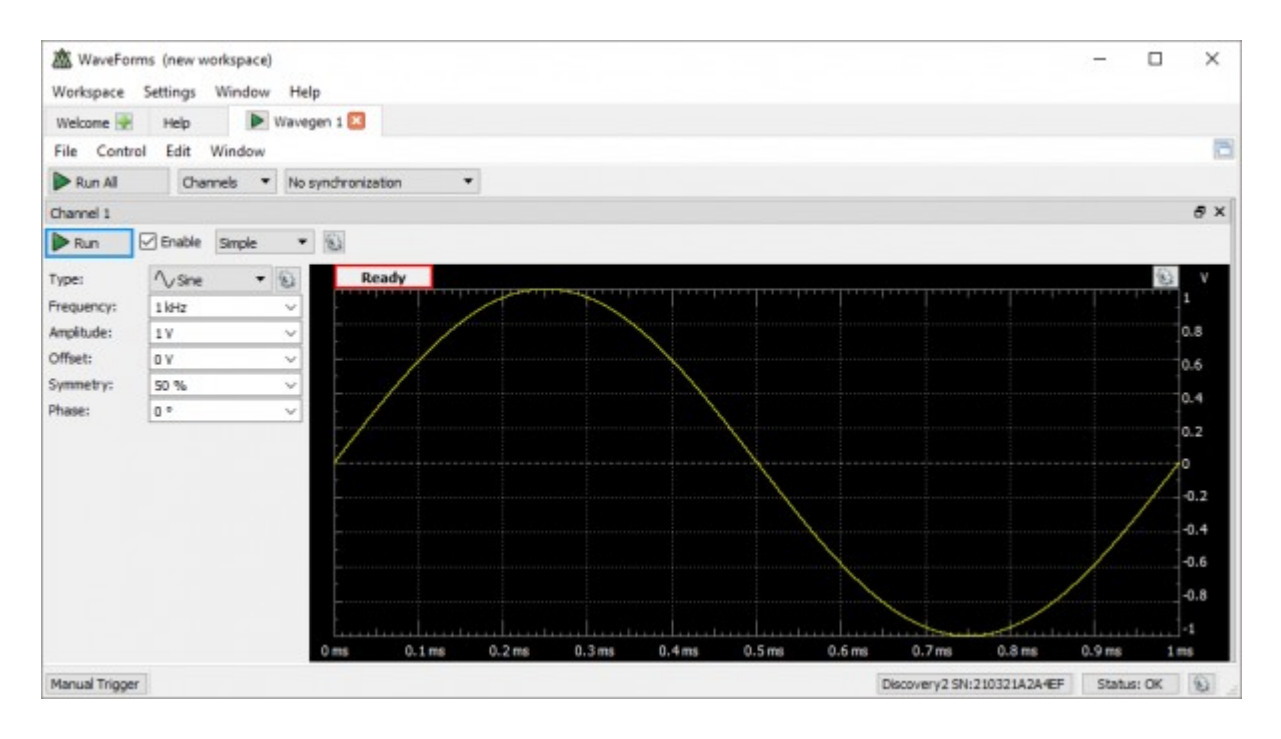

8) En la pantalla principal del *waveforms*, seleccione el osciloscpio (scope) para habilitar el equipo, "enciéndalo" con "run" para visualizar la señal a la salida del generador de ondas.

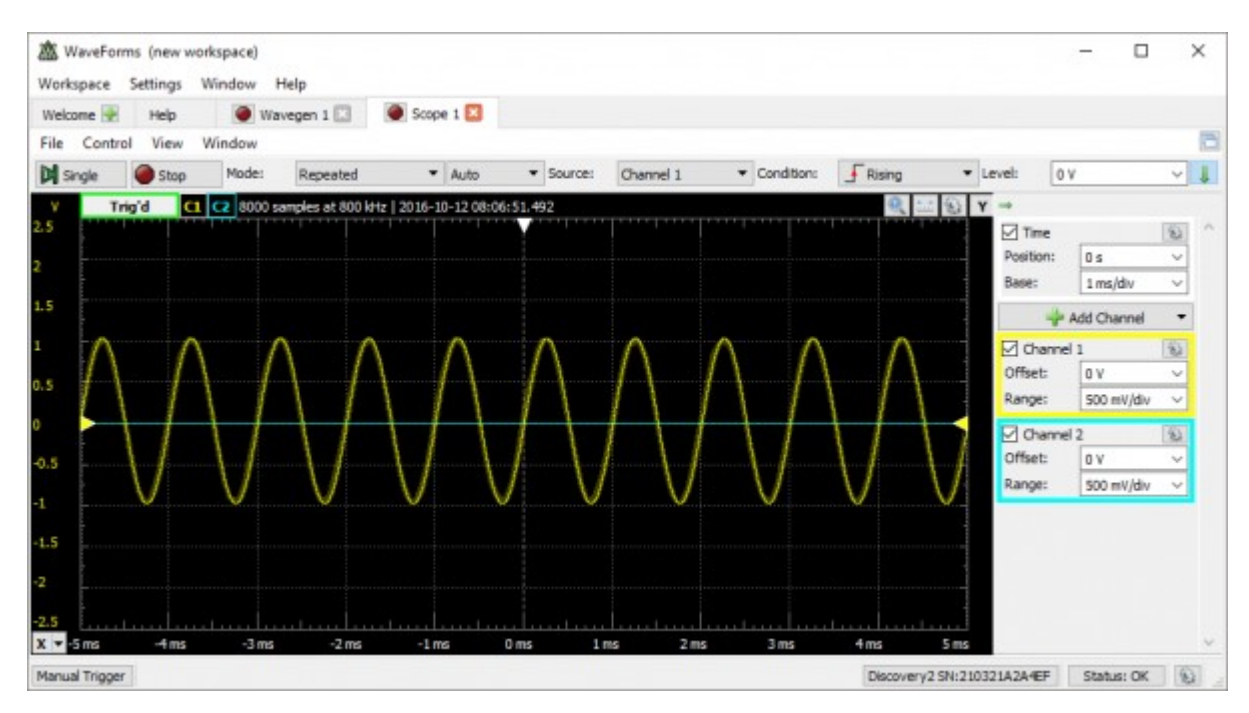

Implementar amplificador inversor con las siguientes especificaciones:

Ganancia = Vout/Vin = 47 V/V

Rf=47k

Vdd=-Vss=5V

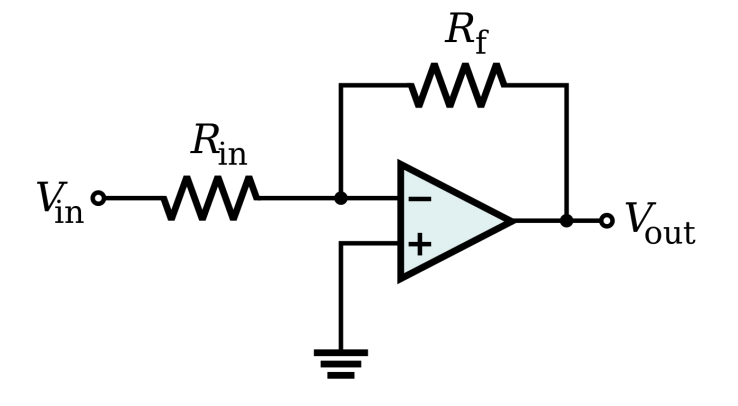

Verificar:

Punto de operación

Ganancia

Ancho de banda

Se discutirán en clase de práctico (ver cronograma sesión AD2) los resultados de vuestras implementaciones.